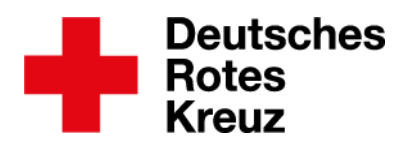

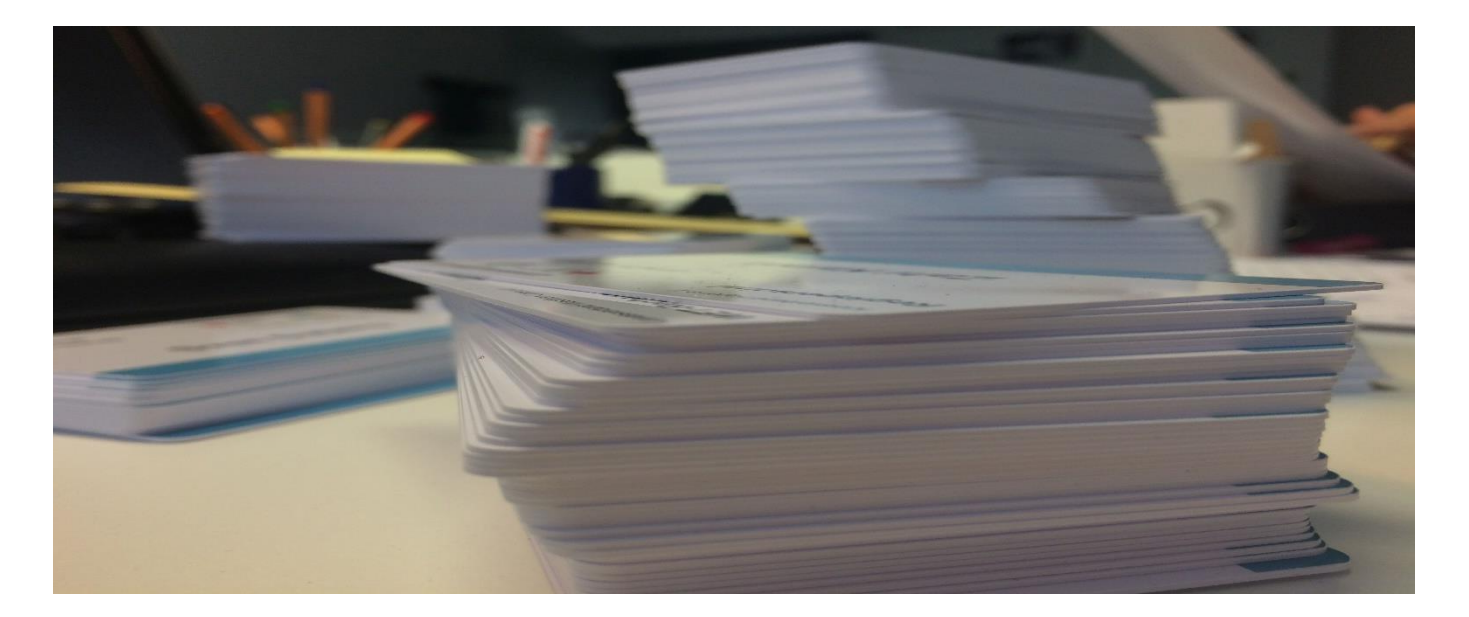

Berlin, den 11.01.2023

# **Tipp: DRK-Ausweis**

Dieser Tipp leitet dich durch den drkserver, wenn du Ausweise selbst drucken willst oder das drkserver-Team in Auftrag geben möchtest.

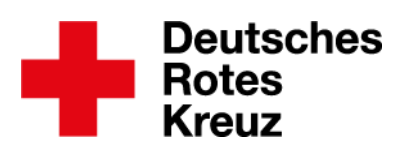

# Inhalt

| Kapi | tel Thema                         | Seite |
|------|-----------------------------------|-------|
| 1    | Datenpflege                       | 3     |
| 2    | Sammelerfassung                   | 5     |
| 3    | Export                            | 5     |
| 4.1  | Ausweisdruck für ein Mitglied     | 8     |
| 4.2  | Ausweisdruck für mehre Mitglieder | 10    |
| 5    | Ausweise bestellen                | 11    |
| 5.1  | Fehlerquellen finden und beheben  | 11    |

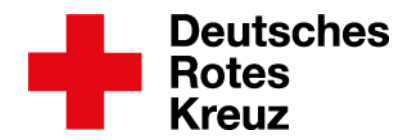

# 1 Datenpflege

Wer einen Ausweis bekommen soll, braucht bestimmte Daten in seiner/ihrer drkserver-Akte.

Für den Druck sind eine Adresse und ein Foto nötig. Ohne diese Angaben ist der Druck nicht möglich. Beides findest du im Reiter "Stammdaten":

| 1 Stammdaten                                                                           | Orientitor                                                                              |                                                                                                    |               |                | /                                                                                                    | 81 A 11 O                                          |
|----------------------------------------------------------------------------------------|-----------------------------------------------------------------------------------------|----------------------------------------------------------------------------------------------------|---------------|----------------|----------------------------------------------------------------------------------------------------|----------------------------------------------------|
| Cuatitutoren<br>Linsatzdenste<br>Wernatung<br>Persönkzie Ausstattung<br>Benutzerzugang | Postetzah<br>Ort<br>Ortstell<br>Straße<br>Haussummer<br>Land<br>Adresszunatz<br>Breftel | 8439<br>Rumar<br>An der Grasslage<br>Deutschand                                                                                        |               | 1007<br>       | Later Antering<br>11.03/2010 (B.3.80 UH<br>Bild Insertem<br>Bild Insertem<br>Bild Insertem<br>Bild Insertem<br>Bild Insertem<br>Bild Insertem<br>Bild Insertem<br>Stransford ASS, OF UN Final Str Norman<br>Stransford St. Of UN Final St. Norman<br>Stransford St. Of UN Final St. Norman<br>Stransford St. Of UN Final St. Norman<br>St. Norman<br>St. Stransford St. Of UN Final St. Norman<br>St. Stransford St. Of UN Final St. Norman<br>St. St. St. St. St. St. St. St. St. St. | Ridrikserver<br>Norver<br>Nickserver<br>Nickserver |
| 30 Keve Person anlegen                                                                 | Förml, Anrede<br>Pers, Anrede                                                           | Self geender Her<br>Wie soll die perscheiden Annahe in almem Diraf ober almer Mal en Die<br>Kouten? Denken Die Nar als Nore Vormannen. |               | and the second |                                                                                                    | urksenur kan                                       |
|                                                                                        | Einsatzqualifikationen                                                                  | Feldkoch, Betreuungsheller                                                                                                    | Führenscheine |                |                                                                                                    |                                                    |

Diese Daten können Helfer\*innen auch selbst eintragen – entweder direkt im drkserver oder über die drkserver-App.

Alle weiteren Daten trägst du im Reiter "Verwaltung" in der Box "Ausweise" ein:

| 1 Stammdaten            |                   |               |       |                   |             |
|-------------------------|-------------------|---------------|-------|-------------------|-------------|
| Uualifikationen         | Ausweise          |               |       | 0                 | Q & -       |
| Einsatzdienste          | abgelaufene Auswe | eise anzeigen |       |                   |             |
| 1 Verwaltung            | Bezeichnung       | Ausweis-Nr    | 🗢 Von |                   | ÷           |
| Persönliche Ausstattung |                   |               |       |                   |             |
| Benutzerzugang          |                   |               |       |                   |             |
|                         |                   |               | +4    | \usweiskarte regi | istrieren 🕂 |

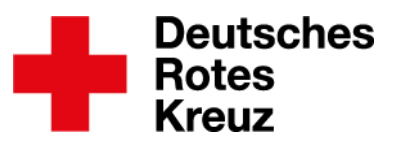

| Ausweise bearbeiten                                                                                                    | meist die aktenführende<br>Verbandsstufe/Einrichtung                                                                                                    |
|----------------------------------------------------------------------------------------------------|----------------------------------------------------------------------------------------------------|
| Erfassung erfolgt für<br>KV Musterstadt                                                                                 | für den Druck: Ausweise,<br>die auf "(ID-Card)" enden                                                                                                    |
| Bezeichnung DRK-Ausweis (ID-Card)                                                                                       | Verband, in dem<br>das Mitglied tätig ist                                                                                                    |
| Dienststelle (Verbandsstufe der Mitwirkung)  OV Glasklar  Ausstellende Dienststelle (Verbandsstufe i d. R. KV/RezV/U.V) | Ausstellende Verbandsstufe<br>ist der zuständige KV oder LV                                                                                                    |
| KV Sommerkreis       Ausweisnummer       Q       Funktion des Ausweises / Stellung im RK       Anmerkungen              | Wird automatisch erzeugt, lässt<br>sich aber ändern. Dazu die<br>Vorgaben des Bundesverbandes<br>beachten.<br>Kein Pflichtfeld, da bei jedem<br>Funktionswechsel ein neuer<br>Ausweis erstellt werden müsste                       |
| Gültig von Gültig Bis                                                                                                   | In der Regel sind Ausweise drei<br>Jahre gültig. Ohne Eintrag im<br>"Gültig von"-Feld geht es nicht.                                                                                                    |
| Vernichtung am                                                                                                    | weise/Vermerke Merkblatt zur Datenverarbe 14.10.2016                                                                                                    |
| Druckausgabe Einstellungen<br>Nicht drucken Druckausgabe                                                                | weise/Vermerke         Merkblatt zur Datenverarbe         12.04.2017           weise/Vermerke         Merkblatt mobiler Zugang z         12.04.2017           weise/Vermerke         Merkblatt mobiler Zugang z         14.10.2016 |
| Geburtstag                                                                                                    | Wenn private Daten nicht Teil des<br>Ausweises werden sollen, hier<br>Haken setzen.                                                                                                    |

#### Der Ausweis-Eintrag ist nun in der Box zu sehen:

| Ausweise                   |            |           |   |     | 003- |
|----------------------------|------------|-----------|---|-----|------|
| abgelaufene Ausweise anzei | gen        |           |   |     |      |
| Bezeichnung 🌲              | Ausweis-Nr | \$<br>Von | ÷ | Bis | \$   |
| DRK-Ausweis (ID-Card)      | Q          | 1         |   |     | ē 🗑  |

• Wiederhole den Vorgang für alle Ausweise, die ein Mitglied bekommen soll.

Wenn du für mehrere Mitglieder Ausweise anlegen möchtest, geht dies am besten mit der Sammelerfassung. Das ist in Kapitel 2 auf der nächsten Seite beschrieben. Ansonsten lies weiter in Kapitel 3.

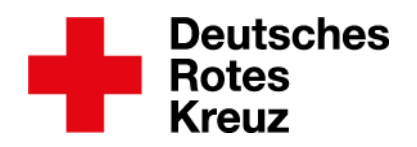

### 2 Sammelerfassung

| Qualifikationen                  |                                                |                                                                                                    |  |
|----------------------------------|------------------------------------------------|----------------------------------------------------------------------------------------------------|--|
| Einsatzdienste Mital             | gliedersuche                                   |                                                                                                    |  |
| m Verwaltung                     |                                                |                                                                                                    |  |
| Rersönliche Ausstattung          |                                                |                                                                                                    |  |
| Benutzerzugang                   |                                                |                                                                                                    |  |
| <sup>®</sup> Neue Person anlegen | Sammelerfassung                                | $\otimes$                                                                                                |  |
| Abfragen / Auswertungen /        | Es sind 4 Personen selektiert.                 |                                                                                                    |  |
|                                  | Erfassung von Ausweise                         |                                                                                                    |  |
|                                  |                                                | Sammelerfassung öffnen (4)                                                                               |  |
|                                  |                                                | Errobnic                                                                                                 |  |
|                                  |                                                | Elgebrins<br>Es wurde eine letzte Abfrage vom<br>gefunden. Um diese erneut auszuf hren, klicken Sie hier |  |
| Mitalieder                       | rsuche eingrenzen und filtern wie gewohnt      | Auswahl   Sammelertassu  An Verteiler s                                                                  |  |
| LH0701                           |                                                | anzeigen Auswertungen Exporte 🔻                                                                          |  |
|                                  | Ergebnisse bei Bedarf gewünschte Akten anhaken |                                                                                                    |  |

 Nachdem du auf "Sammelerfassung öffnen" geklickt hast, geht es weiter wie in Kapitel 1 (Seite 4) beschrieben – mit diesen Ausnahmen:

| Als Ausweisnu<br>vorbelegt. | mmer w | rird die | DRK-Sen | ver-Perso | nalnumr | mer |
|-----------------------------|--------|----------|---------|-----------|---------|-----|
|                             |        |          |         |           |         |     |

Die eingetragende Funktion / Stellung und Anmerkung wird für ALLE Ausweise übernommen

# 3 Export

Einen Export zu erstellen ist die Vorbereitung für den eigentlichen Druck oder Druckauftrag.

| L Stammdaten                        |                                       |
|-------------------------------------|---------------------------------------|
| Qualifikationen                     | Ausweise                              |
| Einsatzdienste                      | abgelaufene Ausweise anzeigen         |
| m Verwaltung                        | Bezeichnung                           |
| -                                   | Dienstführerschein Bootsführer See    |
| Persönliche Ausstattung             | Dienstführerschein Bootsführer Binnen |
| Benutzerzugang                      | DRK-Ausweis (ID-Card)                 |
|                                     | A. Rotkreuz-Ausweis                   |
| P Neue Person anlegen               | ▲ Dienstbuch                          |
| I Abfragen / Auswertungen / Exporte |                                       |
|                                     | Zahlungsverkehr                       |
|                                     | Grund 🌲 Datum                         |

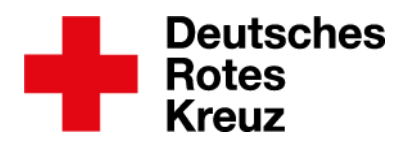

| Mitgliedersuche       | Filter w                                      | vählen              |
|-----------------------|-----------------------------------------------|---------------------|
| Zugehörigkeit         | ▼ Q, ▲ Filter-Gru                             | ippen festlegen     |
| Art der Zugehörigkeit | - Q 2 000                                     | Test 2              |
| Funktion / Amt        | · Q                                           | Corona-Statistik    |
|                       | Altd     Altd     Altd                        | laten<br>weise      |
| Gremien / Gemeinschaf | • Q. @ Cor                                    | ona-Impfung         |
| Bezeichnung           | - Q @ Ein:                                    | satzformationen     |
| Einsatzformation      | · Q                                           | ;atzqualifikationen |
| Bezeichnung           | - Q                                           |                     |
| PersNr.               | hier trägst du alle Nac                       | hnamen ein          |
| Nachname              |                                               |                     |
| Vorname               | hier trägst du alle Vor                       | namen ein           |
| Geburtsdatum          |                                               |                     |
| PLZ                   | Wichtig: Trenne Namen                         | mit einem           |
| Ort                   | Komma.                                        |                     |
|                       | Füge keine Leerzeichen<br>Komma und Namen ein | zwischen            |

- Du schreibst also: Tamara,Klaus,Anke,Rudi
- Du schreibst nicht (wie wir es in der Schule gelernt haben): Tamara, Klaus, Anke, Rudi
- Du schreibst auch nicht: Tamara ,Klaus ,Anke ,Rudi
- Dann klickst du rechts unten in der Box "Aktionen" auf "anzeigen".
- Es erscheint eine Liste der Mitglieder, deren Namen du zuvor eingegeben hast.
- Setze jetzt links neben bestimmten Personalnummern je ein Häkchen.
- So wählst du alle Mitglieder aus, die einen Ausweis kriegen sollen.

| Bezeichnung             | * Q        |           |                |                                                                                         |                     |
|-------------------------|------------|-----------|----------------|-----------------------------------------------------------------------------------------|---------------------|
| Nachnamo                |            |           |                |                                                                                         |                     |
| Vorname                 |            |           | Akti           | onen                                                                                    |                     |
| Geburtsdatum            |            |           | Es v<br>aus    | vurde eine letzte Abfrage vom 10.09.2021 09:29 Uhr gefund<br>zuführen, klicken Sie hier | en. Um diese erneut |
| PLZ                     | w.         |           |                | ur aktuelle Mitwirkungen und Einsatzformationen berücksich                              | ntigen.             |
| Ort                     | * *        |           |                | Auswahl                                                                                 | n Verteiler senden  |
|                         |            |           |                | anzeigen Auswertungen                                                                   | Exporte             |
|                         |            |           |                |                                                                                         |                     |
| 12 Ergebnisse           | Nachname   | Vorname   | Geburtsdatum   | Organisation                                                                            |                     |
| 12 Ergebnisse           | Nachname   | ⇔ Vorname | Geburtsdatum   | Organisation                                                                            |                     |
| 12 Ergebnisse Pers. Nr. | © Nachname | ♦ Vorsame | Geburtsdatum   | ¢ Organisation                                                                          |                     |
| 12 Ergebnisse           | ¢ Nachtane | © Vorsame | © Gebortsdatum | © Organisation                                                                          |                     |
| 12 Ergebnisse           | © Nathrane | Containe  | Ceburtsdatum   | Crysolisation                                                                           |                     |
| 12 Ergebnisse           | C Nachuane | C Vorsame | Ceburtsdatum   | Crysnisation                                                                            |                     |
| 12 Ergebnisse Pers. Nr. | C Nachume  | C Vorsane | Ceburtsdatum   | Crysolisation                                                                           |                     |
| 12 Ergebnisse Pers. Nr. | C Nachuane | C Vorane  | C Geburtsdatum | Crysnisation                                                                            |                     |

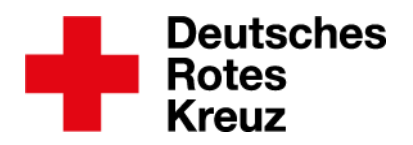

#### Dann geht es so weiter:

| Aktionen                                                   |                                                                   |                           |  |  |  |  |  |  |
|------------------------------------------------------------|-------------------------------------------------------------------|---------------------------|--|--|--|--|--|--|
| Es wurde eine letzte Abfrage auszuführen, klicken Sie hier | vom 03.01.2022 11:16 Uhr (                                        | gefunden. Um diese erneut |  |  |  |  |  |  |
| Nur aktuelle Mitwirkungen                                  | Nur aktuelle Mitwirkungen und Einsatzformationen berücksichtigen. |                           |  |  |  |  |  |  |
| Auswahl 🔻                                                  | Sammelerfassung                                                   | An Verteiler senden       |  |  |  |  |  |  |
|                                                            |                                                                   |                           |  |  |  |  |  |  |

| Export auswählen                   | 8        |
|------------------------------------|----------|
|                                    |          |
| Es ist eine Person selektiert.     |          |
| Export                             |          |
| Dienstführerschein Bootsführer     | •        |
|                                    |          |
| wichtig: wahle hier das Format XLS |          |
| xLs                                |          |
| XLS                                | <b>_</b> |

Fünf Auswertungen enthalten das Wort "Ausweis". Das verbirgt sich dahinter:

- "Ausweise": Diese Auswertung gibt dir eine Übersicht zu allen Ausweisen, die die gewählten Personen in ihren Akten haben.
- "DRK-Ausweis": Mit dieser Auswertung erzeugst du die zip-Datei für die Bestellung oder den Ausweisdruck für Mitwirkende von Bereitschaften, Bergwacht und Wasserwacht.
- "Einzel-Ausweis": Diese Auswertung eignet sich nur dann, wenn du vor Ort einen Ausweisdrucker besitzt. Hier kannst du nur einen Ausweistyp auswählen.
- "JRK-Ausweis": Mit dieser Auswertung erzeugst du die zip-Datei für die Bestellung oder den Ausweisdruck von JRK-Ausweisen.
- "Rotkreuzausweis": Für Papierliebhaber\*innen der Ausdruck im historischen Ausweisformat.

Nachdem du auf "Exportieren" geklickt hast, erstellt der drkserver eine zip-Datei und lädt sie herunter. Den Download findest du in den meisten Browsern unten links in deiner Taskleiste.

# Wenn du einen Ausweis für genau ein Mitglied selbst drucken möchtest, lies weiter in Kapitel 4.1.

Wenn du möchtest, dass das drkserver-Team die Ausweise für dich druckt (kostenpflichtig), lies weiter in Kapitel 4.2. Dafür muss der Auftrag mindestens zehn Namen enthalten. Bootsführerscheine druckt das drkserver-Team ab einer Stückzahl von 1.

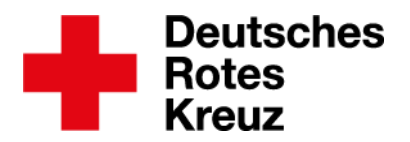

#### 4.1 Ausweisdruck für ein Mitglied

Das gilt nur, wenn du selbst Ausweise drucken möchtest. Um Ausweise im Scheckkartenformat zu drucken, brauchst du die entsprechenden Karten und einen entsprechenden Drucker.

In der Personalakte eines Mitglieds machst du dann die folgenden Schritte:

| 👤 Stammdaten              |                              |                     |                      |                         |       |
|---------------------------|------------------------------|---------------------|----------------------|-------------------------|-------|
| Qualifikationen           | Ausweise                     |                     |                      | 0                       | 23-   |
| Einsatzdienste            | 🗌 abgelaufene Ausweise anzei | gen                 |                      |                         | 1     |
| € verwaltung              | Bezeichnung                  | Ausweis-Nr          | \$ Von               | Bis                     | ÷     |
|                           | DRK-Ausweis (ID-Card)        | with these from the | 01.08.2020           | 31.07.2023              | ē î   |
|                           |                              | 10 •                |                      |                         |       |
| Benutzerzugang            |                              |                     | +Auswe               | eiskarte registrie      | ren 🕇 |
| Sa Naua Pareon anlagan    |                              |                     |                      |                         |       |
|                           |                              | •                   |                      |                         |       |
| Ausweis drucken           |                              | 8                   |                      |                         |       |
|                           |                              |                     |                      |                         |       |
| Informationen zum Ausweis | 6                            | Welcher Ausweis     | soll es sein?        |                         |       |
| Bezeichnung               | DRK-Ausweis (ID-Card)        | Das Scheckkarten    | Iformat              |                         |       |
| Ausweis-Nr.               | Q                            | (ISO/IEC 7810) ol   | nne Chip             |                         |       |
| Von                       | 1                            | (wie ihn zum Beis   | piel eine            |                         |       |
| Di-                       |                              | Eormat oder der ti  | as DIN4-             | 0'                      |       |
| BIS                       |                              | Rotkreuzausweis     | ?                    | 0 <sup>,</sup>          |       |
| Format                    | ISO/IEC 7810 ohne Chip       |                     | -                    | <b>1</b> 0 <sup>-</sup> |       |
|                           | Mit Bild                     | Hier kannst du wä   | hlen ob              | 0'                      |       |
|                           | Mit Geburtsdatum             | aedruckt werden s   | Rückseite<br>sollen. | 0'                      |       |
|                           | nur Vorderseite              |                     | 2000 15 10           |                         |       |
| Sortierung                | Nachname (Vorname)           | Hier das Format a   | uswählen             | )<br>,                  |       |
| Datei-Format              | PDF                          | (pdf oder RFID-Ka   | arte).               | <br>D'                  |       |
|                           |                              |                     |                      |                         |       |

- Das DIN4-Format ist ein Ausdruck des Papierausweises, den du anschließend ausstanzen oder ausschneiden kannst.
- Das Format "Rotkreuzausweis" nutzt du dann, wenn du die Blanko-Vorlagen des Papierausweises nutzt.

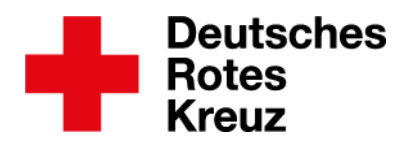

Nachdem du auf "drucken" geklickt hast, öffnet sich die Datei zum Ausdrucken im entsprechenden Programm (hier: pdf).

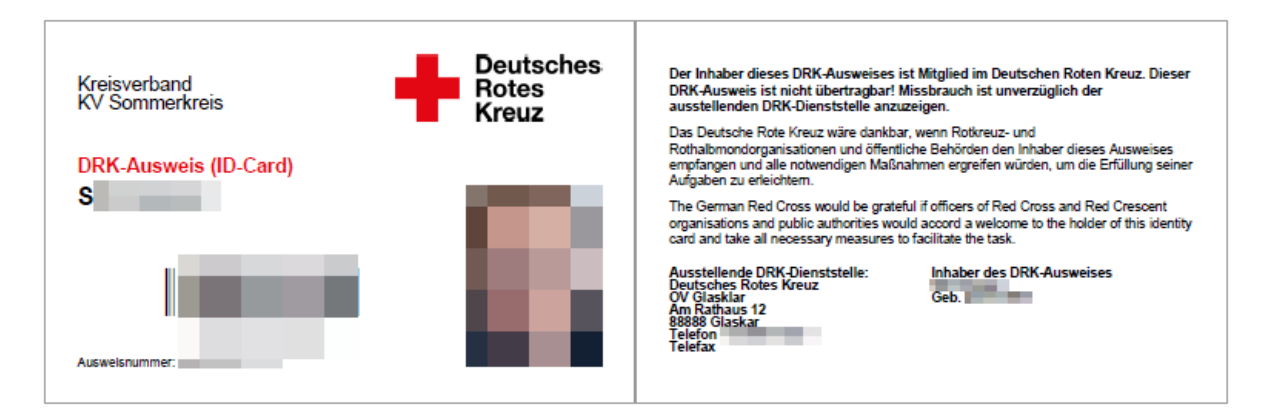

Wenn sich die Druckmaske für die RFID-Karte geöffnet hat, kannst du dir eine Druckvorschau im Browser ansehen:

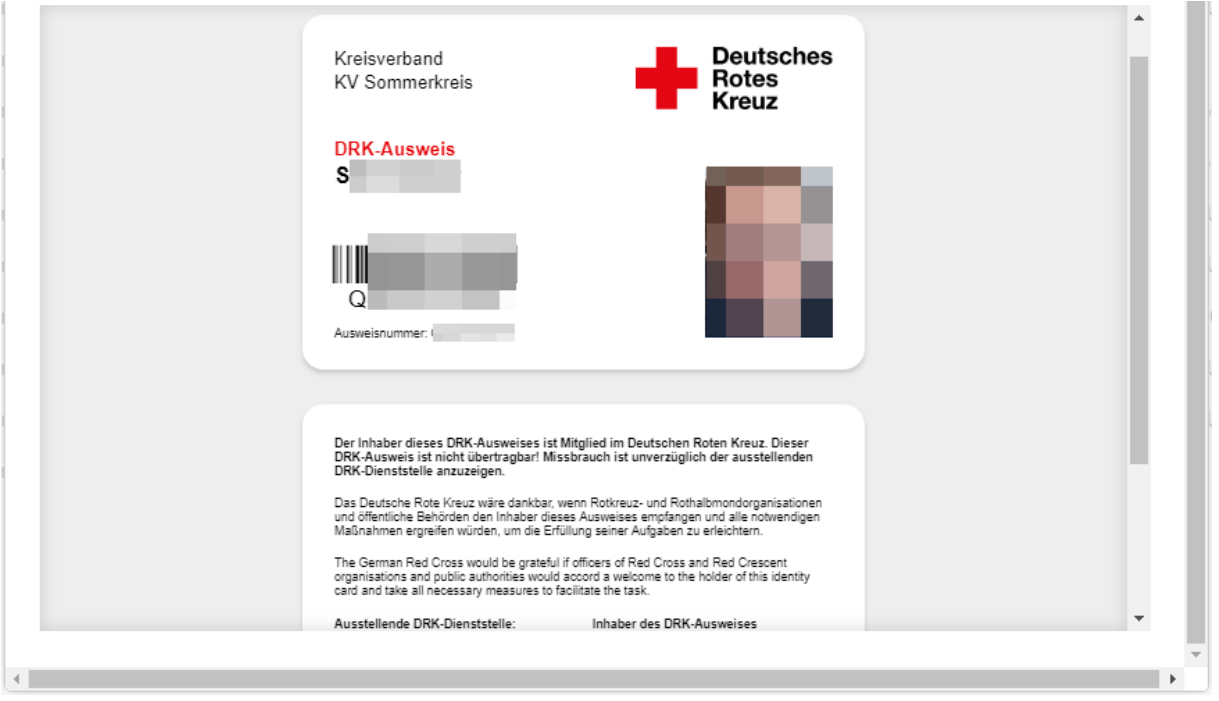

Die individuelle Kartennummer einer RFID-Karte gibst du im drkserver so ein:

| Qualifikationen         | Ausweise                      |                         |       |
|-------------------------|-------------------------------|-------------------------|-------|
| Einsatzdienste          | abgelaufene Ausweise anzeigen |                         |       |
| The Verwaltung          | Bezeichnung 💠 Ausweis-Nr      | ⇔ Von ⇔ Bis             | ÷     |
|                         | DRK-Ausweis (ID-Card) Q       | 1                       | • •   |
| Nersönliche Ausstattung |                               | +Ausweiskarte registrie | ren 🕇 |

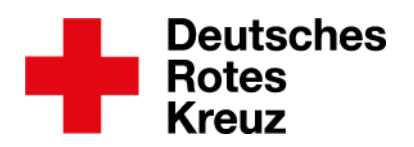

| Ausweise bearbeiten        | $\otimes$ |
|----------------------------|-----------|
| Identifikationskarte<br>85 |           |
| Anlegen und Drucken        |           |
| 🐼 Weiter zur A             | Inzeige   |

# 4.2 Ausweisdruck für mehrere Mitglieder

|                           |                               | 6                    |                  |   | T Ausweise                        |                              |                                         |                                                   |                                    |
|---------------------------|-------------------------------|----------------------|------------------|---|-----------------------------------|------------------------------|-----------------------------------------|---------------------------------------------------|------------------------------------|
| Benutzerzugang            | Organisation                  | BI KV Sommerkreis    | 0 <del>-</del> Q |   | Einsatzformationen                |                              |                                         |                                                   |                                    |
|                           |                               | <u>.</u>             |                  |   | Einsatzqualifikationen            |                              |                                         |                                                   |                                    |
| A Neue Person anlegen     |                               | Nur in angegebener C | Organisation s   |   | E-Mail-Verteiler Leitungskräfte u |                              |                                         |                                                   |                                    |
|                           | Status im DRK                 |                      | - Q              |   | 1                                 | Hier gibt es weite           | ere Fliter die d                        |                                                   |                                    |
| Abfragen / Auswertungen / | Zugehörigkeit                 |                      | * Q              |   | Häufig genutzte Werkzeuge         | einfach ein Häko             | hen beim gev                            | vünschten                                         |                                    |
|                           | Art der Zugehörig             |                      | - Q              |   | ter in Häufig genutzte Werkzeuge  | Filter                       | , i i i i i i i i i i i i i i i i i i i |                                                   |                                    |
| Hierkennetd               | I<br>Iu hai Padar             | füher                | - Q              |   | O Rusweis (ID-Card) läuft ab i    | in den nächsten drei Monaten |                                         |                                                   |                                    |
| Mertelisten e             |                               | ruber                |                  |   | Ausweis (ID-Card) nicht aus       | sgestellt                    |                                         |                                                   |                                    |
|                           | ingrenzen, v<br>is orbalton s |                      | × 0              |   | Ausweis - Profilbild fehlt        |                              |                                         |                                                   |                                    |
| emen Auswei               |                               |                      | . ~              |   | 🧭 🛞 Ausweis - Profilbild vorhand  | den                          | Ergebnis                                |                                                   |                                    |
|                           | Bezeichnung                   |                      | • Q              |   | O Datenschutzverpflichtung fe     | ehit                         | Es wurde eine letzte gefunden. Um diese | Abfrage vom 12.10.201<br>erneut auszuführen, klic | 8 09:04 Uhr<br>ken Sie <b>hier</b> |
|                           | Einsatzformation              |                      | • Q              |   | Einsatzformationen: "Von"-I       | Datum = 01.01.1              | Auswahl 🔻                               | Sammelerfassu                                     | An Verteiler s 🔻                   |
|                           | Rezeichnung                   |                      | . 0              | * | ~~                                |                              | anzeigen                                | Auswertungen                                      | Exporte *                          |

Für den Druckauftrag ans drkserver-Team gilt: Wähle bei "Organisation" deinen Kreisverband aus. Mache nicht für jeden OV eine einzelne Abfrage oder eine einzelne Auswertung. Das ist für dich und das drkserver-Team ein unverhältnismäßiger Aufwand.

| Auswertung auswählen            | Wähle hier "DRK-                | 8             |
|---------------------------------|---------------------------------|---------------|
| Es sind 37 Personen selektiert. | Ausweis" oder "JRK-<br>Ausweis" |               |
| Auswertung                      | Bitte wählen                    | •             |
| Format                          | XLSX                            | •             |
|                                 |                                 | 🕁 Exportieren |

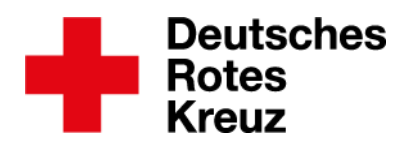

# 5 Ausweise bestellen

Die zip-Datei speicherst du auf dem Rechner oder Tablet ab. Die Datei enthält die Profilbilder aller ausgewählten Mitglieder sowie ein Excel-Dokument mit <u>mindestens zehn Namen</u>. Bootsführerscheine druckt das drkserver-Team ab einer Stückzahl von 1. Bitte prüfe die Daten vor dem Hochladen einmal. Du bist verantwortlich dafür, dass die Daten alle stimmen.

|     | Α    | В                                                                                                    | С                                                                                                    | D                                                                                                    | E          | F        | G            | н                | 1                   | J          | К       | L                       | M                 |                                       | N                | 0         | Р            |                      | AA          |
|-----|------|----------------------------------------------------------------------------------------------------|----------------------------------------------------------------------------------------------------|----------------------------------------------------------------------------------------------------|------------|----------|--------------|------------------|---------------------|------------|---------|-------------------------|-------------------|---------------------------------------|------------------|-----------|--------------|----------------------|-------------|
| 1   | Pos. | Verbands-Stufe                                                                                                    | Verbandsbezeichnung                                                                                                    | Personalnummer                                                                                                    | Nachname   | Vorname  | Geburtsdatum | Fitel/Akad. Grad | Straße              | Hausnummer | PLZ (   | Ort                     | Ausweisnummer     | Ausweis Funktio                       | n                | Von       | Bis          | Bild                 |             |
| 2   | 2    | Kreisverband                                                                                                    | Musterstadt                                                                                                    | Theory of the lot of the                                                                                                    | Statutes.  | Address  | 25.04.2008   |                  | Solferinoweg        | 8          | 12345 ( | Quakenheim              | 7NK5A8V2FT        |                                       |                  | 14.11.202 | 14.11.2025   | fwfew wefwfelfk      |             |
| 3   | 3    | Kreisverband                                                                                                    | Musterstadt                                                                                                    | and the second second sec                                                                                                    | Mustermann | Max      | 01.01.1940   |                  | Spechtstraße        | 13         | 12346 ( | Quakenheim              | 1400038617        |                                       |                  | 14.11.202 | 14.11.2025   | Mustermann_max       |             |
| 4   | 6    |                                                                                                    | kreis e.V.                                                                                                    | CONTRACTOR OF TAXABLE                                                                                                    | Apfel      | Gerd     | 01.04.1976   |                  | Schokolinsenweg     | 22         | 12345 ( | Quakenheim              | GJ6PF2E9LL        | Bereitschaftsleif                     | er               | 14.11.202 | 14.11.2025   | Apfelgerd            |             |
| 5   | I F  | Rozaichni                                                                                                    | ing kreis e.V.                                                                                                    | 10000000                                                                                                    | Bär        | Eis      | 22.04.1984   |                  | Dunant-Alle         | 18         | 12346 ( | Quakenheim              | 8267TEB2KB        | stv. Bereitschaft                     | sleiterin        | 14.11.202 | 14.11.2025   | Eisbär               |             |
| 6   |      | ezeichint                                                                                                    | kreis e.V.                                                                                                    | Tel-Solution and                                                                                                    | Becker     | Michaela | 31.10.1979   |                  | Genfstraße          | 2          | 12346 0 | Quakenheim              | WFAHGQSEBG        | Vorstand/JRK-Le                       | itung/Referentin | 14.11.202 | 14.11.2025   |                      |             |
| 7   |      | aehört i                                                                                                    | n í Na                                                                                                    | me von                                                                                                    | onheger    | Vanessa  | 03.01.1963   |                  | drkserver-Straße    | 14         | 12346 0 |                         | Inktion )         |                                       |                  | 14.11.202 | Prof         | ilbild               |             |
| 8   |      | 0 11 /                                                                                                    |                                                                                                    |                                                                                                    | ikabrio    | Leonardo | 13.01.1960   | Dr. phil.        | Alter Markt         | 8          | 12345 ( | Quake                   |                   | Leitung                               |                  | 14.11.202 |              |                      |             |
| 9   |      | Spalte G                                                                                                    | /vo ا د                                                                                                    | KV fehlt                                                                                                    | on Troje   | наке     | 01.01.1960   |                  | Neuer Markt         | 3          | 12345 0 |                         | u lang 🏓          | JRK-Leitung stv.                      |                  | 14.11.202 | l fe         | hlt 💾 🖳              |             |
| 10  | H.   |                                                                                                    | A                                                                                                    |                                                                                                    | ala        | Cordon   | 04.11.1      |                  | Castialiana Straße  | 1          | 12345 ( | Juaken                  | KOMERCULEAR       | zanimeister                           |                  | 14.11.202 | 14 11 2025   | Condon ins           |             |
| 12  | 40   | Kill Torthouron o. M                                                                                                    | Constant of the local of the local of the lo |                                                                                                    | Corteor    | Gordon   | 04.11 55     | ~~~              | Castignone-straise  | 39         | 12000 1 | guakennenn<br>Toststadt | NOWF520F45        |                                       |                  | 14.11.202 | 14.11.2025   | Gördon_jpg           |             |
| 13  | 49   | KV Testhausen e. V.                                                                                                    |                                                                                                    | discussion of the                                                                                                    | Test       | iebur    | tsdatun      | າ∦ Anse          | chrift              | 24         | 12999 1 | esisiaui<br>octotadt    | 600M647001        |                                       |                  | 14.11.202 | 14.11.2025   | Testlis ing          |             |
| 14  | 65   | Ortsverein                                                                                                    | Glasklar e. V                                                                                                    | standing industry                                                                                                    | Bauer      | f        | de la        | - fa             | L. 14               | -          | 12555   | Cototuat                | PPSTR78TG7        |                                       |                  | 14 11 202 | 14.11.2025   | Jana Bauer           |             |
| 15  | 66   | Ortsverein                                                                                                    | Glasklar e. V.                                                                                                    | other states of the                                                                                                    | Baumann    | IE       | :III         |                  | nit                 |            |         |                         | SBUESVMSV6        |                                       |                  | 14.11.202 | 14.11.2025   | Tobias Baumann       |             |
| 16  | 67   | 1                                                                                                    | Glasklar e. V.                                                                                                    | CONTRACTOR OF STREET, STREET, | Biermann   | Petra    | 05.02.1986   |                  | Wolf-Biermann-Platz |            |         | Glasklar                | LOSCOPNWKN        |                                       | Kain             | 102       | 14.11.2025   | Petra-Biermann       |             |
| 17  | 68   | Ortsv rein                                                                                                    | Glasklar e. V.                                                                                                    | Careford Street of the                                                                                                    | Biermann   | Petra    | 05.02.1986   |                  | Wolf-Biermann-Platz |            |         | Glasklar                | QSUKVTV0FK        |                                       | Kein             | 02        | 14.11.2025   | Petra-Biermann       |             |
| 2   |      |                                                                                                    | Glasklar e. V.                                                                                                    |                                                                                                    | me         | Cornelia | 26.12.1980   |                  | Tintenherzweg       | 338        | 13887 0 | Glasklar                | RILF2R5IP4        |                                       | Pflichtf         | old 02    | 14.11.2025   | Pfuncke              |             |
| 1   | 1-   | rhanda                                                                                                    | Glasklar e. V.                                                                                                    | Selbe                                                                                                    | Akte       | Max      | 18.07.2004   |                  | Spears-Straße       | 2          | 13887 ( | Glasklar                | PMM2B4V466        |                                       | monu             | 202       | 14.11.2025   | Maxschwartz          |             |
| 1.1 | ve   | rbanus-                                                                                                    | Glasklar e. V.                                                                                                    |                                                                                                    |            | Thea     | 09.09.1961   |                  | Aguilera-Weg        | 5          | 13887 ( | Glasklar                | MF838TSEBA        | - (                                   | Rie-Dat          | um 02     | 2            | ThTe.jpg             |             |
|     | eti  | ifo fohlt                                                                                                    | Glasklar e. V.                                                                                                    | menrn                                                                                                    | nais       | Ursula   | 27.01.1967   |                  | Grande-Boulevard    | 8          | 13887 0 | Slasklar                | GRJBGLAJHP        |                                       | DI3-Dai          | oZ.       |              | Ursel.jpg            |             |
| 1.1 | 310  |                                                                                                    | Geschäftsstelle                                                                                                    |                                                                                                    |            | Martina  | 26.05.2005   |                  | Bahnhofstraße       | 1          | 13797 J | edermann                | WU0HK6GQ5W        |                                       | fehlt            | 023       | 14.11.2025   |                      |             |
| 2   | _    |                                                                                                    | Jedermann e. V.                                                                                                    | Falsc                                                                                                    | her        | Tom      | 18.09.2003   |                  | Poststraße          | 2          | 13797 J | edermann                | UCGT58PPPK        | · · · · · · · · · · · · · · · · · · · |                  | 02        | 14.11.2025   | 232098248204ff       |             |
| 24  | 78   | Ortsverein                                                                                                    | Jedermann e. V.                                                                                                    | Cintrog                                                                                                    | hiar       | Ryan     | 15.01.1960   |                  | Schlossallee        | 3          | 13797 J | edermann                | BE5LDR5FBT        |                                       |                  | 14.11.202 | 14.11.2025   | RYAj.jpg             |             |
| 25  | 79   | Ortsverein                                                                                                    | Jedermann e. V.                                                                                                    | Emirag                                                                                                    | , mer j    | Annika   | 31.10.2002   |                  | Parkstraße          | 4          | 13797 J | edermann                | 20TW6E8LC9        |                                       |                  | 14.11.202 | 14.11.2025   | Hansen               |             |
| 26  | 80   | Ortsverein                                                                                                    | Jedermann e. V.                                                                                                    | nur Na                                                                                                    | ame        | Heinrich | 23.01.1979   |                  | Teil de             | er 🏅       |         |                         | L29PKLBKFP        |                                       |                  | 14.11.202 | 14.11.2025   | HeinrichHummerBereit | tschaft.jpg |
| 27  | 81   | Ortsverein                                                                                                    | Jedermann e. V.                                                                                                    |                                                                                                    |            | Harpe    | 25.10.1977   |                  | A 1 10              | c 6        | 13797 J | edermnan                | Q33GUP0SVG        |                                       |                  | 14.11.202 | 14.11.2025   | HPKerck.jpg          |             |
| 28  | 82   | Ortsverein                                                                                                    | Jedermann e. V.                                                                                                    | ∣ von O\                                                                                                    | //KV       | Melanie  | 15.01.1990   |                  | Anschrift           | tenit 🖡    | 13797 J | edermann                | Q660C4BQ4U        |                                       |                  | 14.11.202 | 2 14.11.2025 | Mkoen.jpg            |             |
| 100 |      | CONTRACTOR OF STREET, STREET, | statistical de l'a                                                                                                    |                                                                                                    |            | 100      | 10.000       |                  |                     |            |         |                         | the second second |                                       |                  | and star  | ALC: NO.     | Lindennugel_14/44693 | uso40.jpg   |

Wenn mindestens einer dieser Punkte auf deine Tabelle zutrifft, erhältst du eine entsprechende Info vom drkserver-Team. Korrigiere die Tabelle entsprechend und sende sie dann vollständig (das heißt: nicht nur die korrigierten Felder) noch einmal als Zip-Datei. Erst dann bearbeitet das drkserver-Team deinen Auftrag weiter.

#### 5.1 Mögliche Fehlerquellen finden und beheben

Wirf vor dem Hochladen der Tabelle noch einen Blick darauf. Stimmt alles?

- Besteht die Tabelle aus mindestens zehn unterschiedlichen Namen?
- Kommt jeder Name genau einmal vor?
  - Wenn Mitglieder mehrfach auftauchen, lösche die überfälligen Zeilen.
- Spalte B (Verbandsstufe):

0

- o Steht dort das Wort Landesverband, Kreisverband oder Ortsverein?
  - Wenn nicht, trage das entsprechend ein.
- Spalte C (Verbandsbezeichnung):
  - Steht dort der Name der Gliederung?
    - Wenn nicht, trage das entsprechend ein.
    - Steht dort "e.V.", wenn deine Gliederung ein eingetragener Verein ist?
      - Wenn deine Gliederung ein e.V. ist, das dort aber nicht steht, ergänze entsprechend.
- Spalten D bis F (Personalnummer, Name):
  - Fällt dir hier noch etwas auf?
    - Wenn ja, am besten direkt in der Akte ändern und Auswertung noch einmal machen.

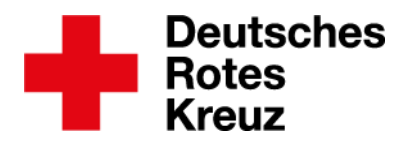

- Spalte G (Geburtsdatum):
  - Ist entweder jedes oder kein Feld befüllt?
    - Wenn du möchtest, dass das Geburtsdatum auf die Ausweise kommt, muss jedes Feld befüllt sein.
    - Wenn du <u>nicht</u> möchtest, dass das Geburtsdatum auf die Ausweise kommt, sollten alle Felder in Spalte G leer sein.
- Spalten I bis L (Anschrift):
  - Ist entweder jedes oder kein Feld befüllt?
    - Wenn du möchtest, dass die Anschrift auf die Ausweise kommt, muss jedes Feld in den Spalten I bis L befüllt sein.
    - Wenn du <u>nicht</u> möchtest, dass die Anschrift auf die Ausweise kommt, sollten alle Felder in den Spalten I bis L leer sein.
- Spalte N (Funktion):
  - Kein Pflichtfeld.
  - Hier haben auch Einträge wie "Geschäftsstelle" Platz.
  - Eintrag kann maximal 30 Zeichen lang sein.
- Spalte P (Ausweis gültig bis):
  - Das drkserver-Team wird nicht nachfragen, ob du hier etwas vergessen hast. Der Bereich bleibt auf dem Ausweis dann frei.
- Spalten Q bis Z (Adresse, Kontaktdaten der ausstellenden Gliederung):
  - o Steht hier die Anschrift der ausstellenden Gliederung?
  - Empfehlung: In Spalte Q (Name 1) "Deutsches Rotes Kreuz" eintragen.
  - Empfehlung: In Spalte R (Name 2) einen Eintrag nach dem Muster "Kreisverband Sommerkreis e.V." machen.
    - Das drkserver-Team prüft nur, <u>ob</u> die Felder befüllt sind. Nicht, ob die Felder auch korrekt befüllt sind. Dafür bist du verantwortlich.
    - Die Daten f
      ür die Spalten Q bis Z 
      übernimmt der drkserver aus dem Adressmodul. Wie du dort Adressen pflegst, steht im <u>drkserver-</u> Handbuch.
- Spalte AA (Profilbild):
  - Liegen alle Profilbilder vor?
    - Wenn nein, stelle das sicher und lade dann eine aktualisierte Variante der Tabelle herunter.
  - Ist die Bezeichnung der Profilbilder in der Tabelle identisch mit der Bezeichnung der <u>Dateinamen der Bilder</u>? Die Buchstaben ä, ö, ü und ß in Dateinamen werden beim Export manchmal geändert.
    - Wenn nein, ändere die Dateinamen der <u>Bilder</u>, so dass dort exakt das Gleiche steht wie in der Tabelle.

Zip-Dateien, die das drkserver-Team per Mail erreichen, egal ob verschlüsselt oder unverschlüsselt, werden nicht bearbeitet. Das drkserver-Team informiert die Absender\*innen über das entsprechende Vorgehen.

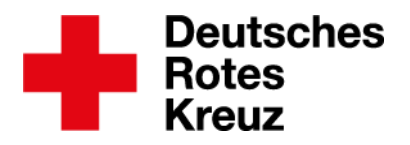

- Mail an support@drkserver.org mit
  - dem gewünschten Zubehör
  - der Liefer- und Rechnungsadresse
  - · der Bitte um das Passwort, damit du die Ausweisbestellung hochladen kannst
- Antwort des drkserver-Teams mit Passwort abwarten
- Zip-Datei umbenennen nach dem Muster JJJJ-MM-TT KV Musterstadt bei mehreren Bestellungen, zusätzlich den Ortsverein oder unterschiedliche Ziffern
  - zum Beispiel 2023-12-01 KV Köthen
  - zum Beispiel 2023-04-29 KV Coesfeld OV Nottuln
  - zum Beispiel 2023-10-15 KV Hildesheim-Marienburg Teil 1
- Zip-Datei in die DRK-Box des DRK-Generalsekretariates hochladen: <u>https://drkbox.org/s/R7AyAjNj9t84L9i</u> Der Upload ist sicher:
  - Die Verbindung ist verschlüsselt, die Daten werden also sicher übertragen.
  - Die Datei musst du vorher nicht verschlüsseln, nur umbenennen.

Wenn du regelmäßig Ausweise drucken möchtest, empfiehlt das drkserver-Team:

- Füge den Link zum Cloud-Dienst deiner Favoritenliste zu.
- Trage den Link auf deiner drkserver-Startseite in der Box "Eigener Inhalt" ein:

| Profileins                   | tellungen                            |                                           | Link einfügen      |                                  | ×         |                             |              |
|------------------------------|--------------------------------------|-------------------------------------------|--------------------|----------------------------------|-----------|-----------------------------|--------------|
| Startseite E-                | Mail & SMS Startseite (Auswertungen) | Ereignisse Ereignis Manager Terminüberw   | URL                | https://drkbox.org/s/R7AyAjNj9t8 | 34L9i     |                             |              |
| Absatz                       | → 10.5pt → <b>B I U</b>              |                                           | Anzuzeigender Text |                                  |           |                             |              |
| Ausweisbeste<br>Ereignis (SW | ellung (Clouddienst drkserver)       |                                           | Ziel               | Neues Fenster                    | Abbrechen | Tag Wo                      | che Monat Ja |
| -                            | /                                    |                                           |                    | Speic                            | ¢ I       | st / Soll Sta<br>0 +0 / 000 | tus ≎ 🗎 ≎    |
| en eich                      | over each and an an ar               | en Hanni Dunante – Dattrours Pietrikennar |                    |                                  |           | 2.0.1022                    | • •          |
| leu 🔹                        | Meine Akte öffnen                    | ⅔ Meine Einstellungen                     | Mein Passwort ä    | indern Handbi                    | ücher     |                             |              |

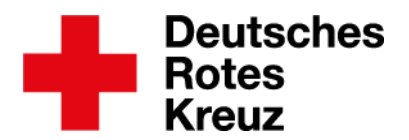

Häufig bearbeitet das drkserver-Team Aufträge innerhalb von zwei Wochen. Beachte aber, dass es gerade während der Urlaubszeit, vor Weihnachten und vor Großveranstaltungen etwas länger dauern kann.

Die aktuellen Preise für Ausweise und Zubehör findest du auf der drkserver-Webseite unter <u>Downloads</u>. Fragen, Wünsche, Anregungen und Kritik schickst du an <u>support@drkserver.org</u>. Oder du rufst die Kolleg\*innen des drkserver-Teams an unter 030/85 40 45 43.